### W-LAN

## ANMELDUNG AM BYOD

#### **BETRIEBSSYSTEM** macOS

- 1. Suchen Sie in der W-LAN Übersicht das Netzwerk "Schul-BYOD" und wählen Sie dieses aus.
- 2. Belassen Sie den Modus auf "Automatisch", geben Sie Ihren Benutzernamen und Ihr Passwort ein und bestätigen Sie die Eingabe mit einem Klick auf "Verbinden".

| Das WLAM<br>firmenwei | N-Netzwerk "Schul-BYOD" benötigt<br>ite WPA2-Anmeldedaten. |   |  |
|-----------------------|------------------------------------------------------------|---|--|
| Modus:                | Automatisch                                                | ٥ |  |
| Benutzername:         | max.mustermann                                             |   |  |
| Passwort:             |                                                            |   |  |
|                       | Passwort einblenden                                        |   |  |
|                       | Dieses Netzwerk merken                                     |   |  |
|                       |                                                            |   |  |
| ?                     | Abbrechen Verbinde                                         | n |  |

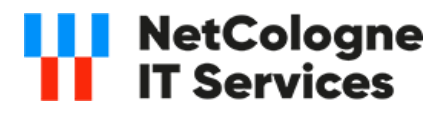

# W-LAN ANMELDUNG AM BYOD

#### **BETRIEBSSYSTEM** macOS

3. Akzeptieren Sie das Serverzertifikat indem Sie "Fortfahren" auswählen.

|            | Zertifikat über                                      | prüfen                                        |
|------------|------------------------------------------------------|-----------------------------------------------|
| $\bigcirc$ | Authentifizieren bei Netzwerk "Sch                   | nul-BYOD"                                     |
|            | Bevor Sie sich dem Server "HM Server"                | gegenüber indentifizieren, sollten Sie dessen |
| 5          | zertifikat überprüfen, um sicher zu stellt           | en, dass er diesem iverzwerk zugenong ist.    |
|            | Klicken Sie dazu auf "Zertifikat einblend            | ien".                                         |
|            |                                                      |                                               |
| 2          | THE REPORT OF A 19 A 19 A 19 A 19 A 19 A 19 A 19 A 1 | Approchon Forttopron                          |
| ?          | Zertifikat einblenden                                | Abbrechen                                     |
| ?          | Zertifikat einblenden                                | zwerk merken                                  |
| ?          | Zertifikat einblenden                                | zwerk merken                                  |

4. Sie sollten nun mit dem Netzwerk verbunden sein.

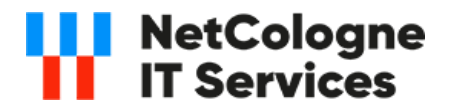